## How to Join SCLA Roundtables & More

• Sign in to SCLA with your established membership email:

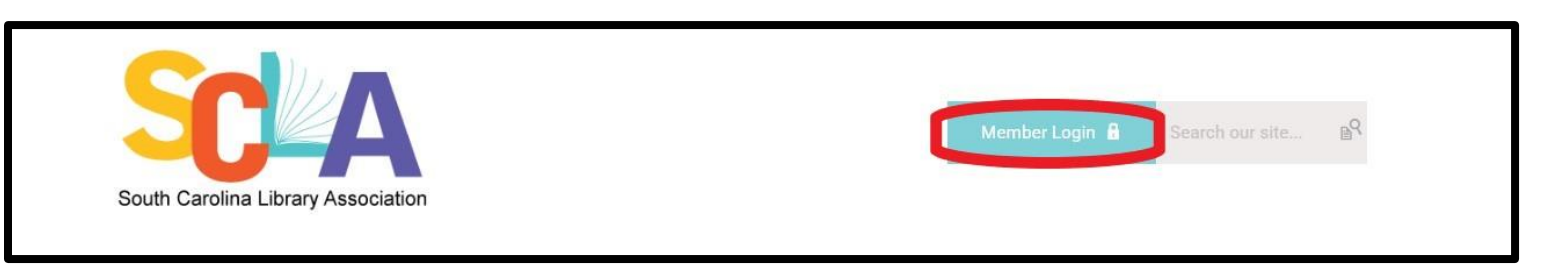

- If you do not have one already established, log in with your institution's email (ex. Richland Library email). Your Username is your email.
  - Start with "Reset Password" and send the link to your work email:

| Password          |                   |                |   |
|-------------------|-------------------|----------------|---|
|                   |                   |                | 0 |
| 21-12 22 23       | Retrieve Username | Reset Password |   |
| Keep me logged in | _                 |                |   |
|                   | LOG               | IN             |   |

• Once signed in, it will take you to the Member Landing Page; click on "My Profile":

|                                                               | HELLO<br>my name is                      |
|---------------------------------------------------------------|------------------------------------------|
|                                                               | ##[Contact Name]##<br>##[Organization]## |
| See something wrong? <u>Update your profile!</u>              | ##[Member Type]##                        |
| My Profile Event Calendar Community Forum Member Landing Page |                                          |

• This takes you to your profile dashboard, click on "Edit Profile":

| y Profile           | My Features      |                              |                    |                  | Search Directory |
|---------------------|------------------|------------------------------|--------------------|------------------|------------------|
| <                   | Profile          | Invoices My C                | )rganization       | Forms I've Taken | Email Histe 📏    |
|                     | Jump To Pr       | ofile Details                | Balance:<br>\$0.00 |                  | View Invoices    |
| ď                   | 0                |                              | Member S<br>Active | Status:          |                  |
| Joined<br>8/15/2024 | Last Renewal<br> | Expiration Date<br>8/15/2025 | Change P           | assword          |                  |
| bout Me             |                  |                              |                    | (                | Edit Profile     |

• Scroll to the bottom of the page to make your selections:

| Sections                           |
|------------------------------------|
| College and University             |
| Library Management                 |
| Public Library                     |
| Public Services                    |
| Technical Services                 |
| Trustees                           |
| Youth Services                     |
| Round Tables                       |
| Archives and Special Collections   |
| African American Concerns          |
| Digitization of Cultural Materials |
| Government Document                |
| Information Literacy               |
| Library Marketing & Outreach       |
| New Member                         |
| Paraprofessional                   |
| Rainbow                            |
| Interests Groups                   |
| Scholarly Communication IG         |
| STEM IG                            |

• Scroll back to the top and click "Save Profile".

| My Profile         | My Featu        | res                               |                           | Search Directory          |
|--------------------|-----------------|-----------------------------------|---------------------------|---------------------------|
| <                  | Profile         | Invoices My                       | Organization Form         | s I've Taken Email Hist 🗲 |
|                    | Jump            | To Profile Details                | Balance:<br><b>\$0.00</b> | View Invoices             |
|                    | Ø               |                                   | Member Status:<br>Active  |                           |
| Joined<br>8/15/202 | Last Rene<br>24 | ewal Expiration Date<br>8/15/2025 | Change Passwo             | rd                        |
| About M            | le              |                                   |                           | Cance Save Profile        |